# NIRMAN ODR (Online Dispute Redressal System)

### Table of contents.

#### 1. Client Module

- a. Login process
- b. Dashboard
- c. Lodging new dispute
- d. View dispute status
- e. View in-progress dispute
- f. View closed disputes

## Client Module

#### Login Process -

- 1. Click on below link
  - a. https://epledge.nirmanbroking.com:8086/nirmanodr/

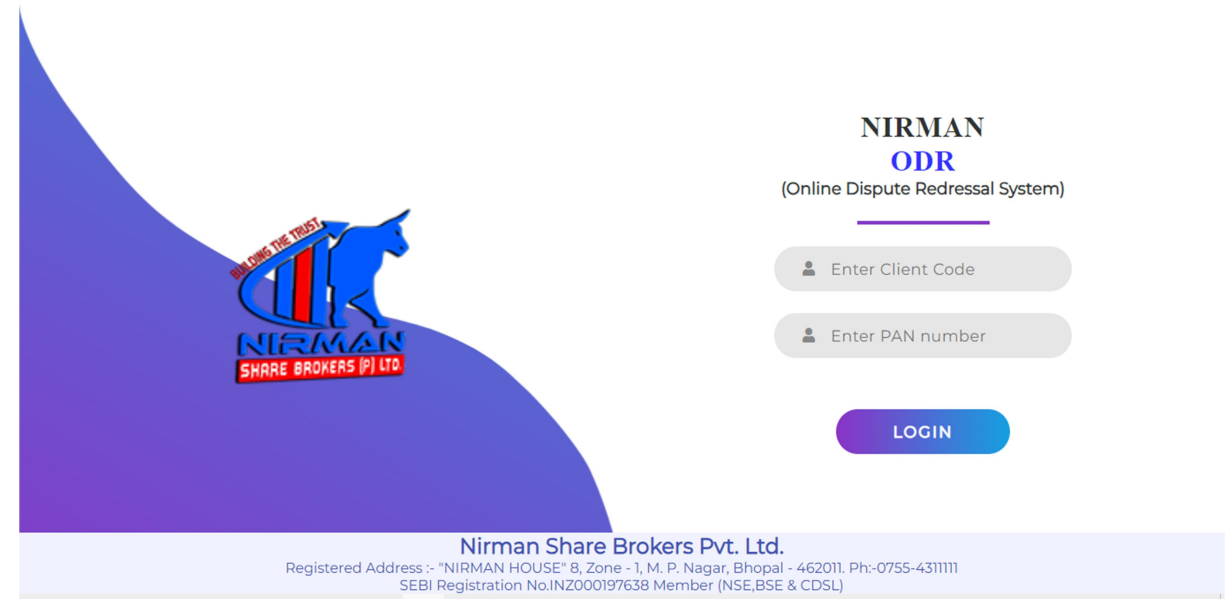

b. Enter OTP received on registered mobile of Nirman's investor.

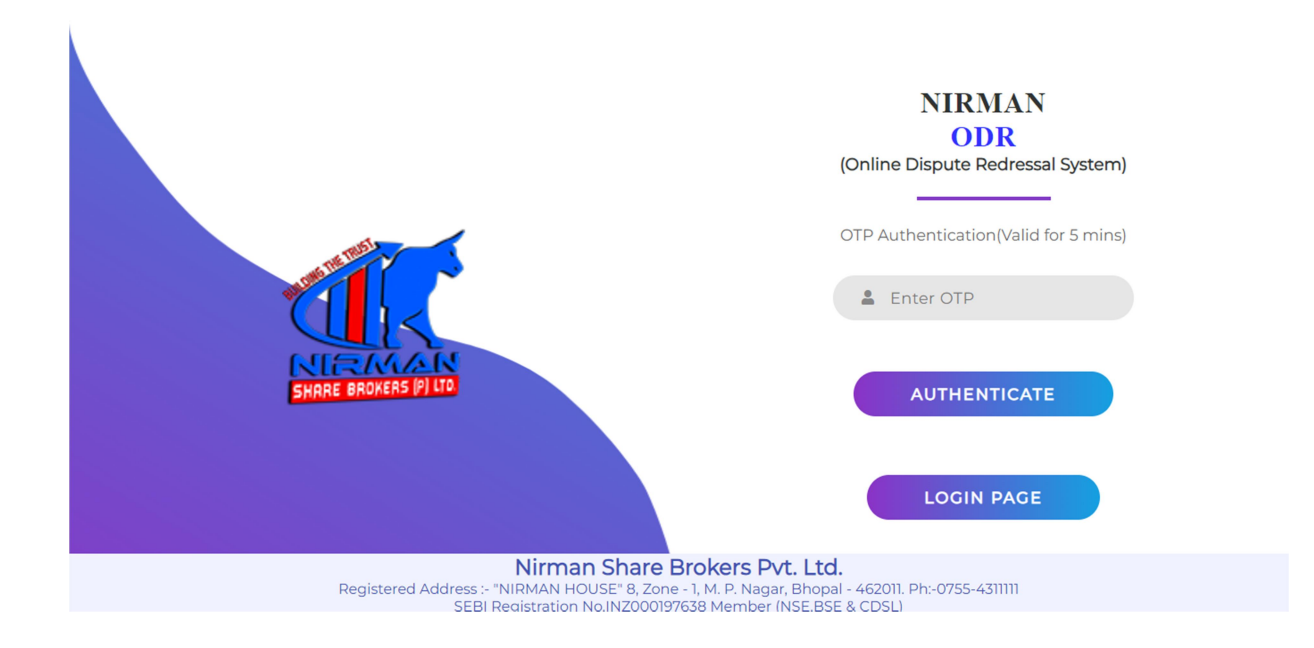

#### Dashboard -

You can see the below snapshot of dashboard, it has live view of status of tickets. Remaining links will be discussed further in this document.

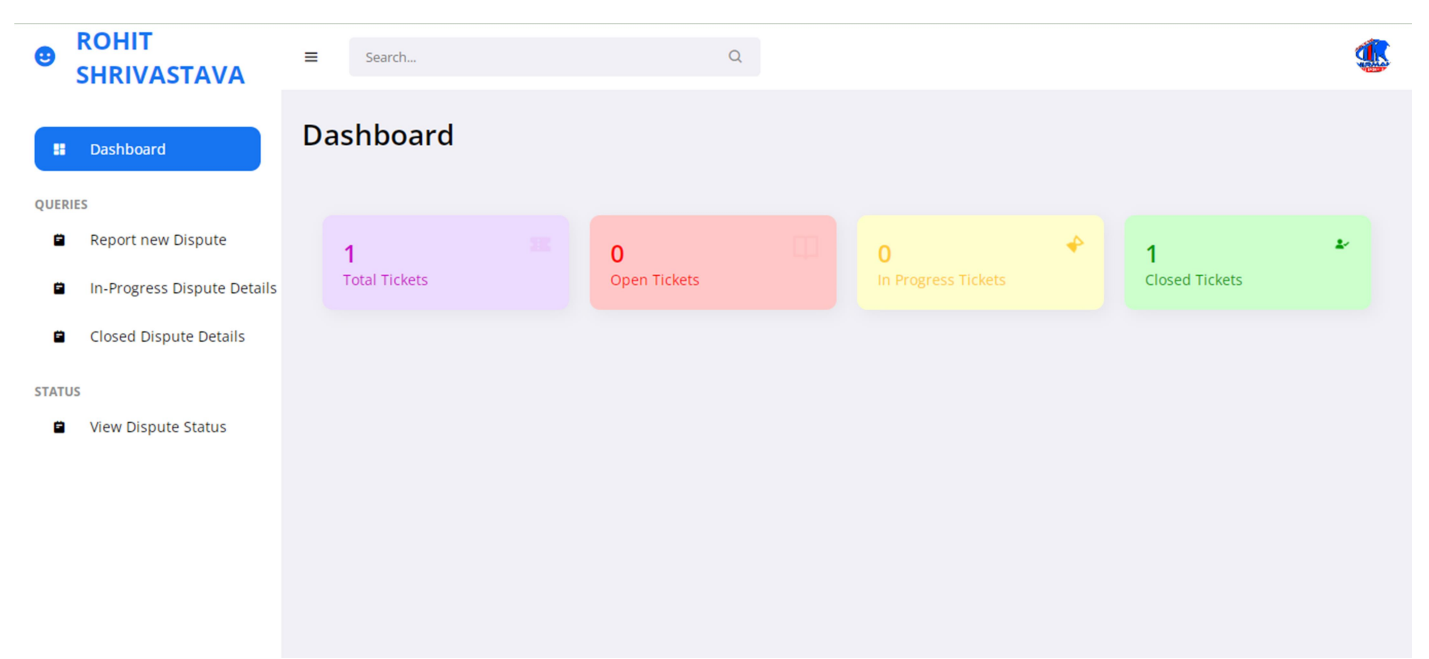

#### Lodging new dispute -

By clicking on Report new Dispute, create ticket window will open from there user can raise his/her dispute.

| ROHIT SHRIVASTAVA           | ≡ Search  | Q                                                          |  |
|-----------------------------|-----------|------------------------------------------------------------|--|
| B Dashboard                 | Dashboard |                                                            |  |
| QUERIES                     |           |                                                            |  |
| Report new Dispute          |           |                                                            |  |
| In-Progress Dispute Details |           | Create Ticket                                              |  |
| Closed Dispute Details      |           | New Query 1                                                |  |
| STATUS                      |           |                                                            |  |
| View Dispute Status         |           | ATTACH FILE (OPTIONAL),MAX SIZE 20MB USERTrustRSAAAACA.crt |  |
|                             |           | High                                                       |  |
|                             |           |                                                            |  |
|                             |           | CREATE TICKET >                                            |  |

New ticket will be generated with unique ticket id, a confirmation will be sent to investor's registered email id which contains details of disputes with its ticket id.

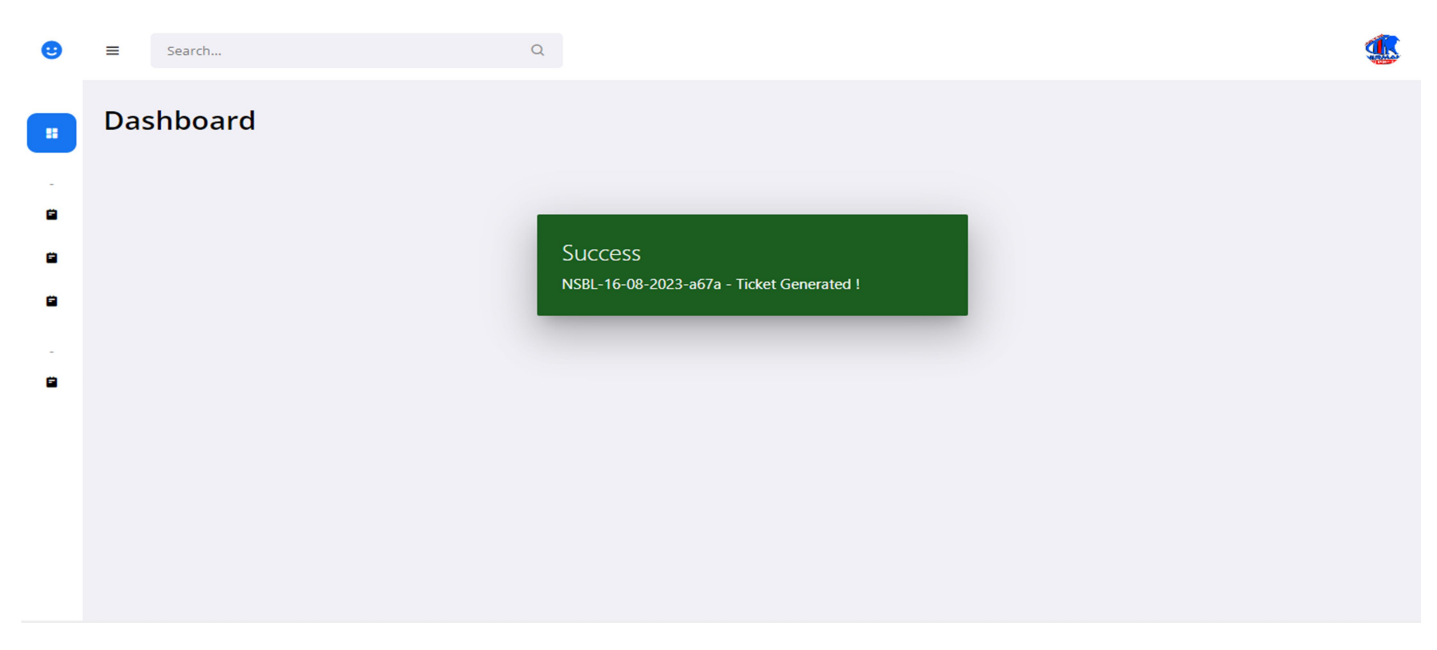

#### View dispute status-

You can see disputes with their current status, their respective ticket id's, user can edit the open and in-progress disputes if he/she feels there is a need to update information for the admin.

| • | =   | Search               |          | Q           |                      |           |                  |          |                     |        | ٩                  |
|---|-----|----------------------|----------|-------------|----------------------|-----------|------------------|----------|---------------------|--------|--------------------|
|   | Das | hboard               |          |             |                      |           |                  |          |                     |        |                    |
| • | Che | eck Status           |          |             |                      |           |                  |          |                     |        |                    |
| • |     |                      |          |             |                      | Filtrer   |                  | Priority | ~                   | Status | ~                  |
|   |     |                      |          |             |                      |           |                  |          |                     |        |                    |
|   |     | TICKET ID            | PRIORITY | DISPUTE     |                      | FILE NAME | DOWNLO           | DAD      | DATE TIME           | STATUS | EDITIDISPUTE       |
| - | N   | NSBL-16-08-2023-a67a | High     | New Query 1 | client_export_inspec | FILE NAME | Download Attach  | ment     | 16-08-2023 14:28:19 | Open   | Click here to edit |
| - | N   | NSBL-16-08-2023-a67a | High     | New Query 1 | client_export_inspec | FILE NAME | Download Attach  | ment     | 16-08-2023 14:28:19 | Open   | Click here to edit |
|   | N   | NSBL-16-08-2023-a67a | High     | New Query 1 | client_export_inspec | FILE NAME | Download Attach  | ment     | 16-08-2023 14:28:19 | Open   | Click here to edit |
|   | N   | NSBL-16-08-2023-a67a | High     | New Query 1 | client_export_inspec | FILE NAME | Download Attacht | ment     | DATE TIME           | Open   | Click here to edit |
| - | N   | NSBL-16-08-2023-a67a | High     | New Query 1 | client_export_inspec | FILE NAME | Download Attacht | ment     | DATE TIME           | Open   | Click here to edit |
|   | Ν   | NSBL-16-08-2023-a67a | High     | New Query 1 | client_export_insper | FILE NAME | Download Attach  | ment     | DATE TIME           | Open   | Click here to edit |

#### View in-progress disputes-

By clicking on In-Progress Dispute Details user can see dispute's current progress, they will receive progress status from admin who is taking care of his/her dispute, also user can add additional comments for the admin regarding that dispute.

| • | ≡    | Search               |               | Q                   |                     |                             |                            |
|---|------|----------------------|---------------|---------------------|---------------------|-----------------------------|----------------------------|
| : | Das  | shboard              |               |                     |                     |                             |                            |
| • | In I | Progress Tick        | kets          |                     |                     |                             |                            |
| 8 |      |                      |               |                     |                     |                             | Filtrer                    |
| 8 |      | TICKET ID            | FILE NAME     | DOWNLOAD            | UPDATE DATE TIME    | ADMIN REMARKS               | ADD COMMENTS               |
|   |      | NSBL-16-08-2023-a67a | CMPT57645.pdf | Download Attachment | 16-08-2023 14:31:25 | We are taken up the request | Click here to add comments |
| - |      |                      |               |                     |                     |                             |                            |
|   |      |                      |               |                     |                     |                             |                            |
|   |      |                      |               |                     |                     |                             |                            |
|   |      |                      |               |                     |                     |                             |                            |
|   |      |                      |               |                     |                     |                             |                            |

View closed disputes-

After dispute resolution, user can see his/her resolved dispute by clicking on Closed Dispute Details link, also can download supporting file regarding that dispute resolution.

| • | ≡   | Search               | Q                          |                     |                     |               | ٩            |
|---|-----|----------------------|----------------------------|---------------------|---------------------|---------------|--------------|
|   | Das | shboard              |                            |                     |                     |               |              |
| • | Clo | osed Tickets         |                            |                     |                     |               |              |
| • |     |                      |                            |                     |                     | Filtrer       |              |
|   |     | TICKET ID            | FILE NAME                  | DOWNLOAD            | UPDATE DATE TIME    | ADMIN REMARKS | ADD COMMENTS |
|   |     | NSBL-16-08-2023-a67a | 12309_ALLOC_22052023.T0003 | Download Attachment | 16-08-2023 14:33:03 | Query Solved  | NA           |
|   |     |                      |                            |                     |                     |               |              |
|   |     |                      |                            |                     |                     |               |              |
|   |     |                      |                            |                     |                     |               |              |
|   |     |                      |                            |                     |                     |               |              |
|   |     |                      |                            |                     |                     |               |              |

#### For any Query Contact us

#### Nirman Share Brokers Pvt Ltd

Nirman House, 8 Zone-1, M.P. Nagar, Bhopal 462011- (M.P.) Ph-0 755 4311111 Email: <u>support@nirmanbroking.com</u> Web: <u>nirmanbroking.com</u>